# **Student Grade Management**

This function is for manage student grades in score or grades and print grade statements.

Steps : Clicking at then clicking at "Grade Entry"

#### 1. Searching Course Information for Grade Entry

#### 1.1 Searching for information

Find course information to manage student grades in selected courses

| Dashboard     Former Version                                                                                                    | Grad          | e Entr           | у                          |                                |         |         |        |        |                     |                |      | - 1                                |              |
|----------------------------------------------------------------------------------------------------|---------------|------------------|----------------------------|--------------------------------|---------|---------|--------|--------|---------------------|----------------|------|------------------------------------|--------------|
| <ul> <li>Exit Examination<br/>System</li> <li>Pre-Register System</li> <li>Student Information</li> <li>Ceneral Menu</li> </ul> | Level         |                  | ×                          | Academic Year     2022         | * Se    | mester  |        | ¥      | Alt                 |                | Ž    | Section<br>All<br>SLEAN SEA        | ясн          |
| Instructor Menu                                                                                                    | 50 per 1 page | ~                |                            |                                |         |         |        |        |                     |                |      | 1-1 of 1  🗸                        | <b>1</b> > » |
| Check                                                                                                    | Level         | Course<br>Code   | c                          | ourse Name                     | Section | Recruit | Enroll | Grade  | Management<br>Model | Grading Nethod | Coop | perate Section / Copy<br>Criterion | Action       |
| Teaching Do                                                                                                    | Undergraduate | e <u>1001203</u> | Creative Thinking a<br>Use | nd Inquiry Skills for Everyday | 01      | 30      | 31     | 🔿 Grad | de 🖲 Score          | The separat 💙  |      |                                    | Ø            |
| Grade Entry                                                                                                    | 50 per 1 page | *                |                            |                                |         |         |        |        |                     |                |      | 1-1 of 1 🤍 <                       | <b>1</b> > » |

Image of Searching for course information for Grade Entry

- Number 1 Enter keyword to search for more information
- Number 2 Clicking at search
- Number 3 Showing result

# 1.2 "Grade Managrment Model" and "Grading Method"

| <ul> <li>Dashboard</li> </ul> |   | Grade         | Entr           |                            |                                |            |         |        |                        |                    |          |                                    |        |
|-------------------------------|---|---------------|----------------|----------------------------|--------------------------------|------------|---------|--------|------------------------|--------------------|----------|------------------------------------|--------|
| Former Version                |   | Graue         | Entr           | у                          |                                |            |         |        |                        |                    |          |                                    |        |
| Exit Examination<br>System    |   | Level         |                |                            | Academic Year                  | • Se       | emester |        | Course                 |                    |          | Section                            |        |
| Pre-Register System           |   | All           |                | ~                          | 2022                           | <b>~</b> 1 |         |        | ✓ All                  |                    | ~        | All                                | ~      |
| Student Information           |   |               |                |                            |                                |            |         |        |                        |                    | C        | CLEAR SEAR                         | сн     |
| 🙎 General Menu                | ¥ |               |                |                            |                                |            |         |        |                        |                    | <u> </u> | -                                  | _      |
| 2 Instructor Menu             | ^ | 50 per 1 page | ~              |                            |                                |            |         |        | -                      |                    |          | - 🤍 « « 🛛                          | > >>   |
| Instructor Schedule           |   | _             |                |                            |                                |            |         |        | _                      |                    | -        | _                                  | _      |
| Advisor Duties                | ¥ | Level         | Course<br>Code | , c                        | Course Name                    | Section    | Recruit | Enroll | Grade Managem<br>Model | ent Grading Nethod | Coo      | perate Section / Copy<br>Criterion | Action |
| Teaching Duties               | v | Undergraduate | 1001203        | Creative Thinking a<br>Use | nd Inquiry Skills for Everyday | 01         | 30      | 31     | Grade 🖲 Sco            | ore The separat 🗸  |          |                                    | 0      |
| Grade Entry                   |   | 50 per 1 page | ~              |                            |                                |            |         |        |                        |                    |          | 1-1 of 1 🤍 < 🚺                     | > >>   |

Image of "Grade Management Model" and "Grading Method"

- Number 1 Change "Grade Management Model"
- Number 2 Change "Grading Method"
- Number 3 Choose Cooperate Section / Copy Criterion, if grading method is co-Section or copy criterion

# 2. Score Record

| <ul> <li>Dashboard</li> </ul> |   | Crada         | Entr           |                            |                                |       |           |        |     |                |                 |                |     |                                    |        |
|-------------------------------|---|---------------|----------------|----------------------------|--------------------------------|-------|-----------|--------|-----|----------------|-----------------|----------------|-----|------------------------------------|--------|
| Former Version                |   | Grade         | Entr           | у                          |                                |       |           |        |     |                |                 |                |     |                                    |        |
| Exit Examination<br>System    |   | Level         |                |                            | Academic Year                  |       | Semester  |        |     | Cour           | rse             |                |     | Section                            |        |
| Pre-Register System           |   | All           |                | *                          | 2022                           | *     | 1         |        | *   | All            |                 |                | ~   | All                                | *      |
| ③ Student Information         |   |               |                |                            |                                |       |           |        |     |                |                 |                | C   | CLEAR SEAR                         | сн     |
| 💄 General Menu                |   |               |                |                            |                                |       |           |        |     |                |                 |                |     |                                    |        |
| 🙎 Instructor Menu             |   | 50 per 1 page | ~              |                            |                                |       |           |        |     |                |                 |                |     | 1-1 of 1 🤍 < 🍯                     | ) > »  |
| Instructor Schedule           |   |               | _              |                            |                                |       |           |        |     |                |                 |                |     |                                    |        |
| Advisor Duties                |   | Level         | Course<br>Code |                            | Course Name                    | Secti | on Recrui | Enroll | Gra | ide Mar<br>Moi | nagement<br>del | Grading Nethod | Coo | perate Section / Copy<br>Criterion | Action |
| Teaching Duties               | - | Undergraduate | 1001203        | Creative Thinking a<br>Use | nd Inquiry Skills for Everyday | 01    | 30        | 31     | 0 0 | irade (        | Score           | The separat 👻  |     |                                    | 0      |
| Grade Entry                   |   | 50 per 1 page | ~              |                            |                                |       |           |        |     |                |                 |                |     | 1-1 of 1 « <                       | > >>   |

Image of Score Record

Clicking at *Clicking at Clicking at Click* 

are defined

#### 2.1 Create / Edit Grade Entry Criterion

In case the course has a grade management format as scores and still has "no grading criteria",

the system will display a page. "Grade Entry Criterion" is the first page

#### 2.1.1 **Determine How to Grade**

| 1001203 : Creativ<br>การคิดเชิงสร้างสรรค์และทักษะการค้<br>Section : 01                           | e Thinking and Inquiry Skills<br>นคว้าในชีวิตประจำวัน                      | s for Everyday Use                                                                           |
|--------------------------------------------------------------------------------------------------|----------------------------------------------------------------------------|----------------------------------------------------------------------------------------------|
| Level : Undergraduate                                                                            | Academic Year : 1/2022                                                     | Grading Nethod : Criterion-referenced grading                                                |
| Set Grading Criteri                                                                              | a                                                                          |                                                                                              |
| Determine How to Grade                                                                           |                                                                            |                                                                                              |
| <ul> <li>Criterion-referenced grading<br/>The absolute-scale criteria are set by used</li> </ul> | jers.                                                                      |                                                                                              |
| Norm-referenced grading                                                                          |                                                                            |                                                                                              |
| The grading system will copy the pre-e                                                           | stablished criteria of the given section and determine the grades. Users a | re not permitted to edit both the grading format section and the cumulative scoring section. |
|                                                                                                  |                                                                            |                                                                                              |
| Copying criteria                                                                                 |                                                                            |                                                                                              |

Image of Determine How to Grade

**Remark** : Precautions when adding information "data import form"

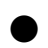

• Criterion-referenced grading

The absolute-scale criteria are set by users

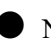

Norm-referenced grading

The grading system will copy the pre-established criteria of the given section and determine the grades.

Users are not permitted to edit both the grading format section and the cumulative scoring section

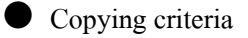

The grading system will copy the pre-established criteria of the given section and determine the grades. Users are not permitted to edit the grading format section but could edit the cumulative scoring section only if acting as a "responsible instructor".

| ormer Version                |   | Criterion-referenced grading                                                                                                    |                        |                              |                              |                     |
|------------------------------|---|----------------------------------------------------------------------------------------------------|------------------------|------------------------------|------------------------------|---------------------|
| vit Examination              |   | The absolute-scale criteria are set by users.                                                                                                    |                        |                              |                              |                     |
| ystem                        |   | Norm-referenced grading<br>The grading system will copy the pre-established criteria of the given section and determine the grades.                                                     | Users are not permitte | d to edit both the grading f | ormat section and the cum    | lative scoring sect |
| re-Register System           |   | Copying criteria                                                                                                    |                        |                              |                              |                     |
| tudent Information           |   | The grading system will copy the pre-established criteria of the given section and determine the grades.<br>section only if acting as a "responsible instructor".                       | Users are not permitte | d to edit                    | t section but could edit the | cumulative scoring  |
| General Menu                 | × | Set a Grading Format                                                                                                    |                        |                              |                              |                     |
| nstructor Menu               |   |                                                                                                    | Grade                  | FIX-RATE                     | T-SCORE                      | MEAN-SC             |
| Instructor Schedule<br>Check |   | * Grade Format * Lowest Grade * Highest Grade                                                                                                    |                        | 84.50                        | 0.00                         | 0.66                |
| Advisor Duties               |   | A, B+,B, C+, C, D+, D, F 🗸 F 🗸 A 🗸                                                                                                    | ~                      | 04.30                        | 0.00                         | 9.06                |
| Addisor Daties               |   | FIX-Rate                                                                                                    | B+                     | 79.50                        | 9.00                         | 8.98                |
| Teaching Duties              |   | Grading by establishing the absolute scales of measure of the users                                                                                                    |                        | 74.50                        | 9.00                         | 8.20                |
| Grade Entry                  |   | O T-Score                                                                                                    | 5                      | 74.50                        | 3.00                         | 0.1.5               |
| Message to Student           |   | Grading by normalized score which will be calculated by converting the population's values<br>into T-scores. The range of maximum and minimum values will be determined and distributed | C+                     | 69.50                        | 8.00                         | 7.61                |
|                              | 2 | in a normal curve.                                                                                                    | c                      | 64.50                        | 8.00                         | 6.92                |
| aff / Manager Menu           |   | O MEAN-SD                                                                                                    |                        |                              |                              |                     |
| dmin Menu                    | * | Grading by Mean and Standard Deviation (SD) pattern in which each grade value has a<br>standard deviation of 1 ( $B + \Rightarrow = 0.5$ SD)                                            | D+                     | 59.50                        | 7.00                         | 6:24                |
|                              |   | and an and a second states of suggestions and a second state second second second second second second second s                                                                         | D                      | 54.50                        | 6.00                         | 5.55                |
|                              |   |                                                                                                    | -                      |                              |                              |                     |

## 2.1.2 Set a Grading Format

Image of Set a Grading Format

Steps

- Number 1 Select a grade format and set the lowest and highest grades
- Number 2 Select press grading format
- Number 3 Press the "Save" button

Remark : In case of choosing to press the grading format "FIX-RATE", it is necessary to specify the standard

#### 2.1.3 Set a List of Score

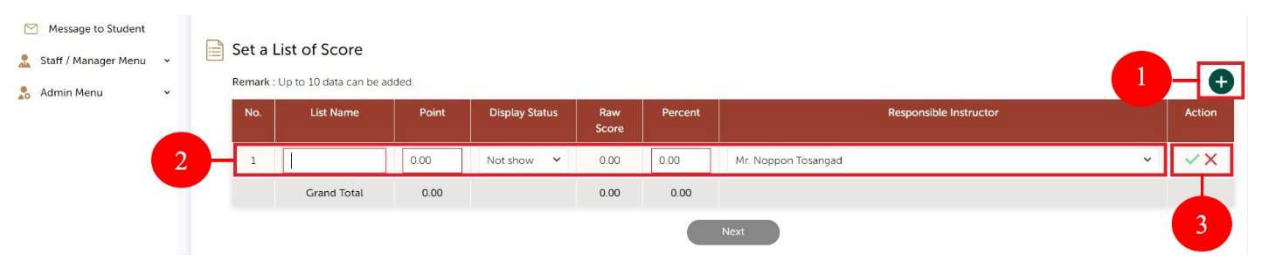

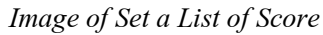

#### Steps

- Number 1 Clicking at  $\textcircled{\bullet}$  to add List of Score
- Number 2 Add list of score

#### Remark :

- "Score" When the score is corrected after recording the score

and the new score is less than the original score. The system will delete the

original score recorded

- "Instructor Responsible" affects the recording of the score. The system will be open to edit/import points according to the permissions set for each item
- Number 3 Clicking at 🚩 to save data

Clicking at X to cancel the creation/editing Point Category List

| Message to student     Staff / Manager Menu | v | Set a l | List of Score | dded. |                |              |         |                           |   | Đ      |
|---------------------------------------------|---|---------|---------------|-------|----------------|--------------|---------|---------------------------|---|--------|
| ao Administeru                              |   | No.     | List Name     | Point | Display Status | Raw<br>Score | Percent | Responsible Instructor    |   | Action |
|                                             |   | 1       | Test          | 80.00 | Show 👻         | 80.00        | 100.00  | Mr. Noppon Tosangad       | * | 01     |
|                                             |   |         | Grand Total   | 80.00 |                | 80.00        | 100.00  | Total Percent Must be 100 |   |        |
|                                             |   |         |               |       |                | 4            |         | Next                      |   |        |

Image of Set a List of Score

• Number 4 Clicking at "Next" to go to page "Score Record"

#### Remark :

- Clicking at for Edit List of Score
- Clicking at i for Delete List of Score
- List of Score All must be sums "percent" equals 100
- List of Score up to 10 data can be added

#### 2.2 Score Record

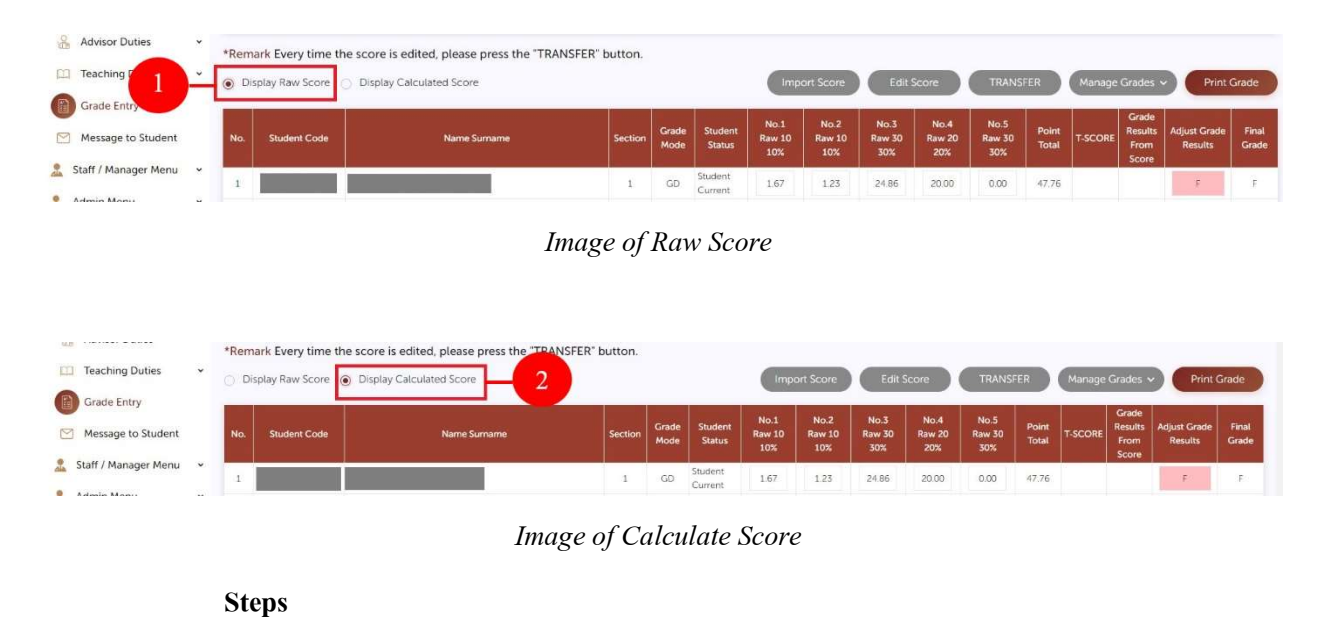

#### 2.2.1 Viewing Score Data

• Number 2 Clicking at (Calculate Score" If you want to see the calculated score

#### 2.2.2 Viewing the list of points collected

| Teaching Duties      | ~ | *Rema | ark Every time to | e score is edited, please press the "TRANSFER" b<br>Display Calculated Score | outton. |    |      |              | Imp                   | ort Score             | Edit S                | Score                 | TRANS                 | ER             | Manage  | Grades ~                          | Print                   | Grade          |
|----------------------|---|-------|-------------------|------------------------------------------------------------------------------|---------|----|------|--------------|-----------------------|-----------------------|-----------------------|-----------------------|-----------------------|----------------|---------|-----------------------------------|-------------------------|----------------|
| Message to Student   |   | No.   | Student Code      | Name Sumame                                                                  | Section | (  | 1    | lent<br>tus  | No.1<br>Raw 10<br>10% | No.2<br>Raw 10<br>10% | No.3<br>Raw 30<br>30% | No.4<br>Raw 20<br>20% | No.5<br>Raw 30<br>30% | Point<br>Total | T-SCORE | Grade<br>Results<br>From<br>Score | Adjust Grade<br>Results | Final<br>Grade |
| Staff / Manager Menu | ~ | 1     |                   |                                                                              | 1       | GD | Stur | dent<br>rent | 1.67                  | 1.23                  | 24.86                 | 20.00                 | 0.00                  | 47.76          |         |                                   | F                       | F              |

Image of Viewing the list of points collected

#### Steps

Number 1 Can use the mouse to point at the head of the table. In the desired list

from No.1 to No.10  $\,$ 

### 2.2.3 Score Record for people

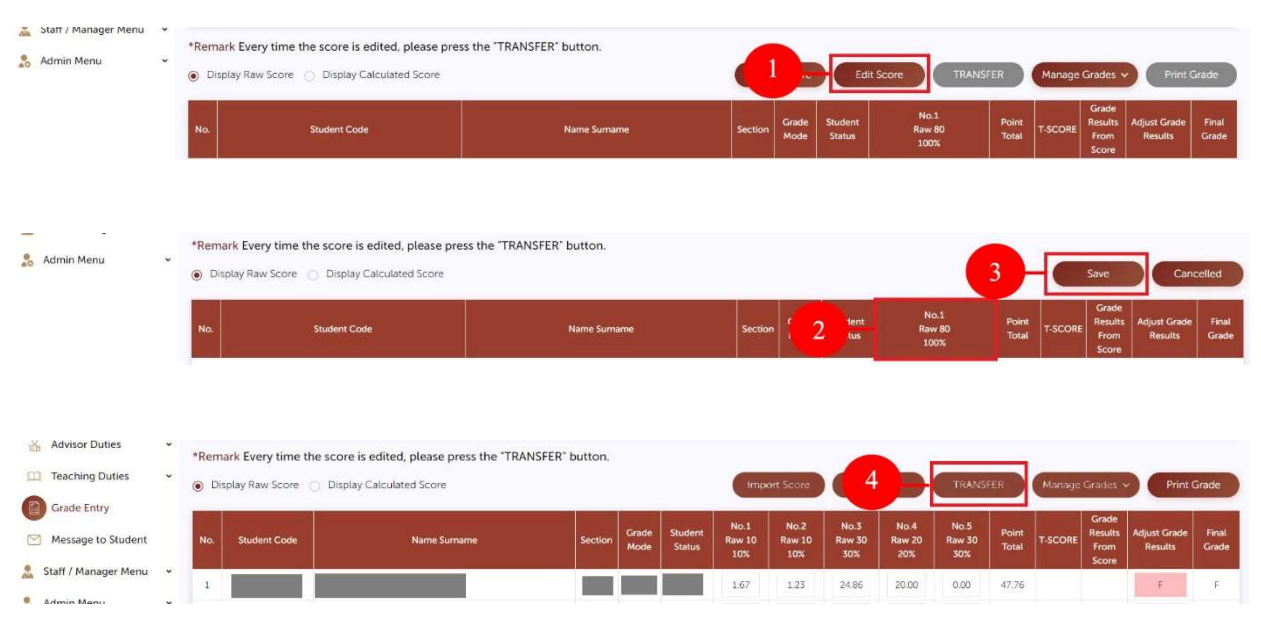

Image of Score Record for people

- Number 1 Clicking at "Edit Score
- Number 2 Add Score
- Number 3 Clicking "Save"
- Number 4 Clicking at "TRANSFER"

#### 2.2.4 Import Score

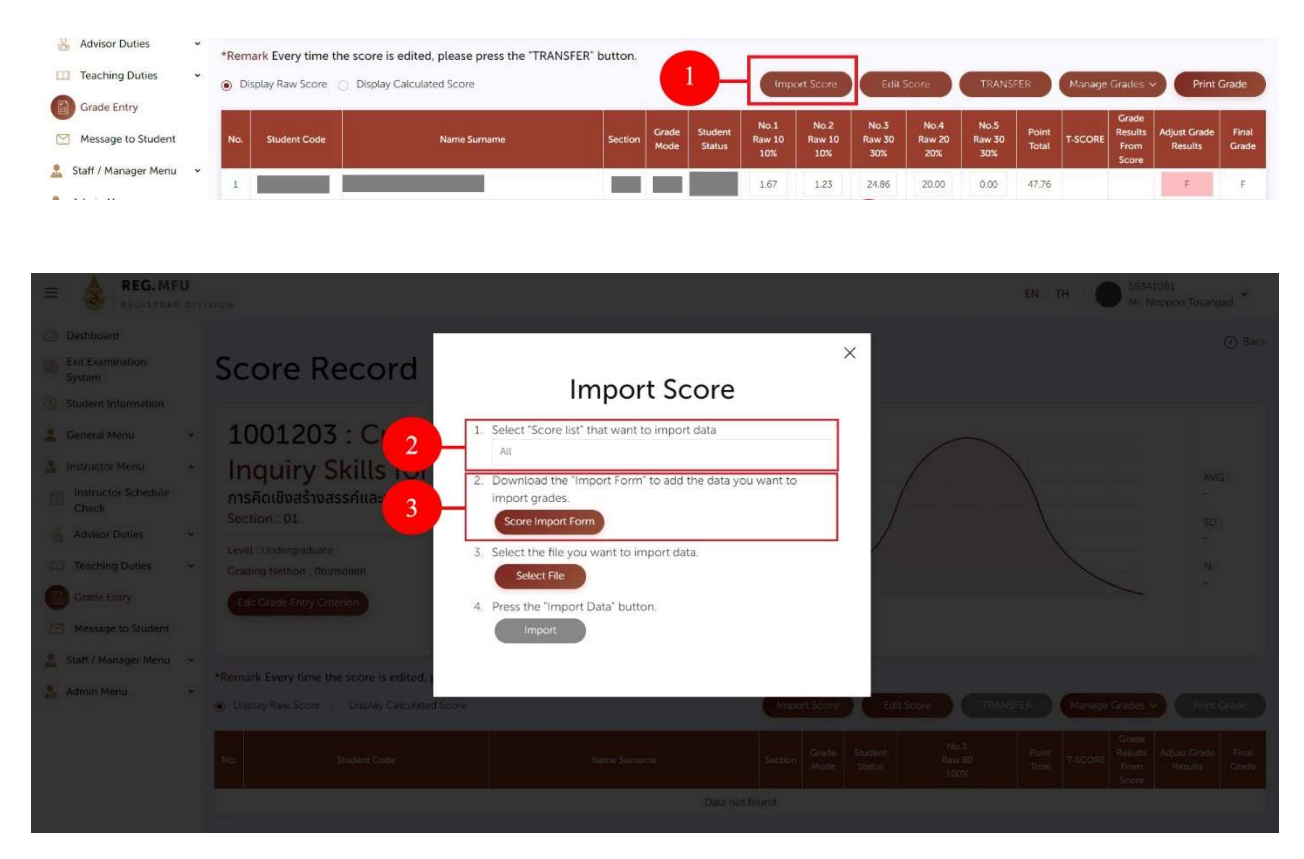

Image of Import Score

#### Steps

- Number 1 Clicking "Import Score"
- Number 2 Choose "Score List" that want to import data

Remark : will be listed by permission responsible teacher

• Number 3 Download "Data Import Form"

| H4  | Please do not edit ! | В              | С              | D              | E              | F              | G            |
|-----|----------------------|----------------|----------------|----------------|----------------|----------------|--------------|
| 1   |                      | 1              | 2              | 3              | 4              | 5              |              |
| 2   | Student Code         | No.1           | No.2           | No.3           | No.4           | No.5           |              |
| 3   |                      | Raw 10   10.0% | Raw 10   10.0% | Raw 30   30.0% | Raw 10   10.0% | Raw 40   40.0% |              |
| 4   | 6531006001           |                |                |                |                |                | - 4          |
| 5   |                      |                |                |                |                |                |              |
| 6   |                      |                |                |                |                |                |              |
| 7   |                      |                |                |                |                |                |              |
| 8   |                      |                |                |                |                |                |              |
| 9   |                      |                |                |                |                |                |              |
| 10  |                      |                |                |                |                |                |              |
| 11  |                      |                |                |                |                |                |              |
| 12  |                      |                |                |                |                |                |              |
| 13  |                      |                |                |                |                |                |              |
| 14  | Please do not edit ! |                |                |                |                |                |              |
| - 4 |                      |                |                | 1 [4]          |                |                | (177) (1967) |

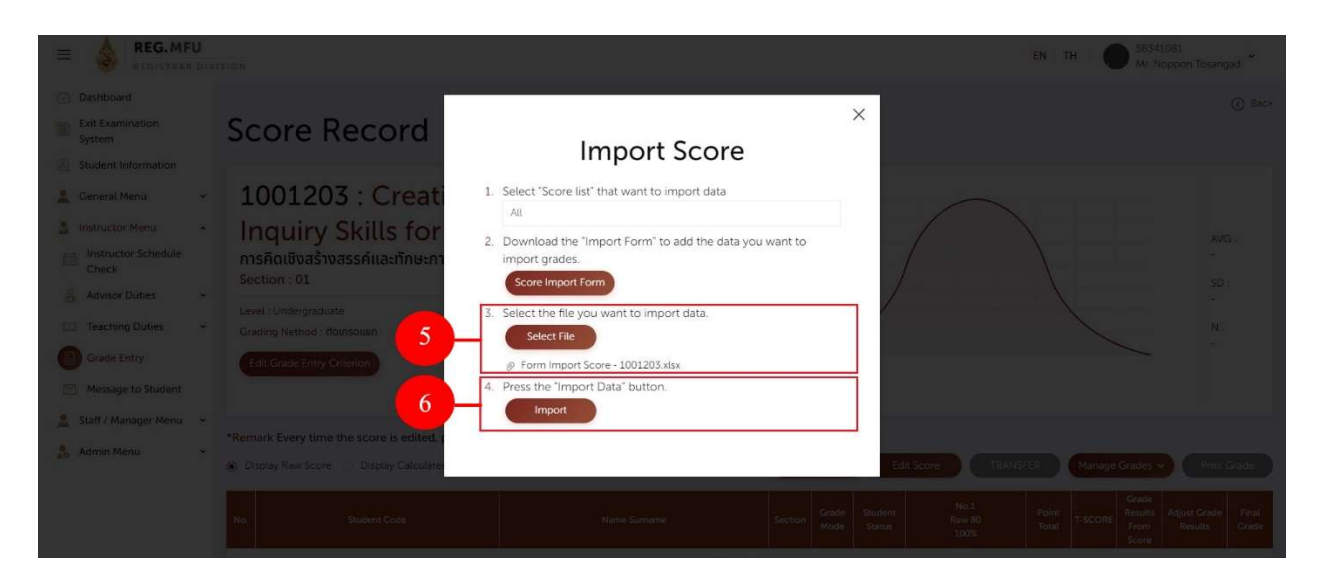

Image of Import Score

- Number 4 add information in "Data Import Form" File Format Excel (.xlsx)
- Number 5 Select the file you want to import data.
- Number 6 Press the "Import" button.

|                     |   |                                       |                       |                   |             |    |   | C        | C1 1         | W DATE  |       |       |     |        |          |     |                |
|---------------------|---|---------------------------------------|-----------------------|-------------------|-------------|----|---|----------|--------------|---------|-------|-------|-----|--------|----------|-----|----------------|
| General Menu        | ~ | 1001127 :                             | Psycholo              | ogy in Da         | aily Li     | fe |   | Gradin   | g style : F  | IX-RATE | /     |       |     |        |          |     |                |
| structor Menu       | ~ | จิตวิทยาในชีวิตประจำว่                | วัน                   |                   |             |    |   |          |              |         | /     |       |     |        |          |     |                |
| Instructor Schedule |   | Section : 01                          |                       |                   |             |    |   |          |              |         | /     |       | 1   |        |          | 1   | AVG :<br>78.97 |
| Check               |   | Level : Undergraduate                 |                       | Academic Year :   | 2/2021      |    |   |          |              | /       |       |       |     |        |          |     |                |
| Advisor Duties      | ~ | Grading Nethod : สัดเกรดแยก           | ١                     | Section : All     | ~           |    |   |          |              | /       |       |       | /   |        |          | ç   | 9.22           |
| feaching Duties     | ÷ |                                       |                       |                   |             |    |   |          |              | /       |       |       |     |        |          | 1   | N :            |
| rado Entre          |   | Edit Grade Entry Criterion            | ,                     |                   |             |    |   |          | /            |         |       |       |     | -      | /        | 1   | L,500          |
| arabe Entry         |   |                                       |                       |                   |             |    |   |          | Grade :      | F       | D D+  | C     | C+  | B      | B+       | A   |                |
| Message to Student  |   |                                       |                       |                   |             |    |   | Number o | f Students : | 48      | 35 62 | 106   | 208 | 279    | 350      | 452 |                |
| aff / Manager Menu  | ~ |                                       |                       |                   |             |    |   |          |              |         |       |       |     |        |          |     |                |
| min Menu            | ~ | Remark Every time the sco             | re is edited, please  | press the "TRANSF | ER" button. |    |   | _        |              |         | -     | _     |     | _      |          | _   |                |
|                     | ( | Display Raw Score O Display Raw Score | play Calculated Score |                   |             |    |   | Imp      | ort Score    |         |       | TRANS | FER | Manage | Grades N | Pn  | nt Grad        |
|                     |   |                                       |                       |                   | _           | -  | 1 |          |              |         |       |       |     |        | Conda    |     | 1              |
|                     |   |                                       |                       |                   |             |    |   | No.1     | No 2         | No 3    | No.4  | No.5  |     |        | Grade    |     |                |

Image of Import Score

• Number 7 Clicking at "TRANSFER"

Remark : Precautions when adding information "data import form"

- Should add score information only the integer numbers or numbers with not over 2 decimal places
- Adding score information should not exceed the initial setting score
- Should not modify name sheet and table header
- Please press "TRANSFER" button when you want to edit/import score

#### 2.3 Edit Grade

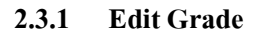

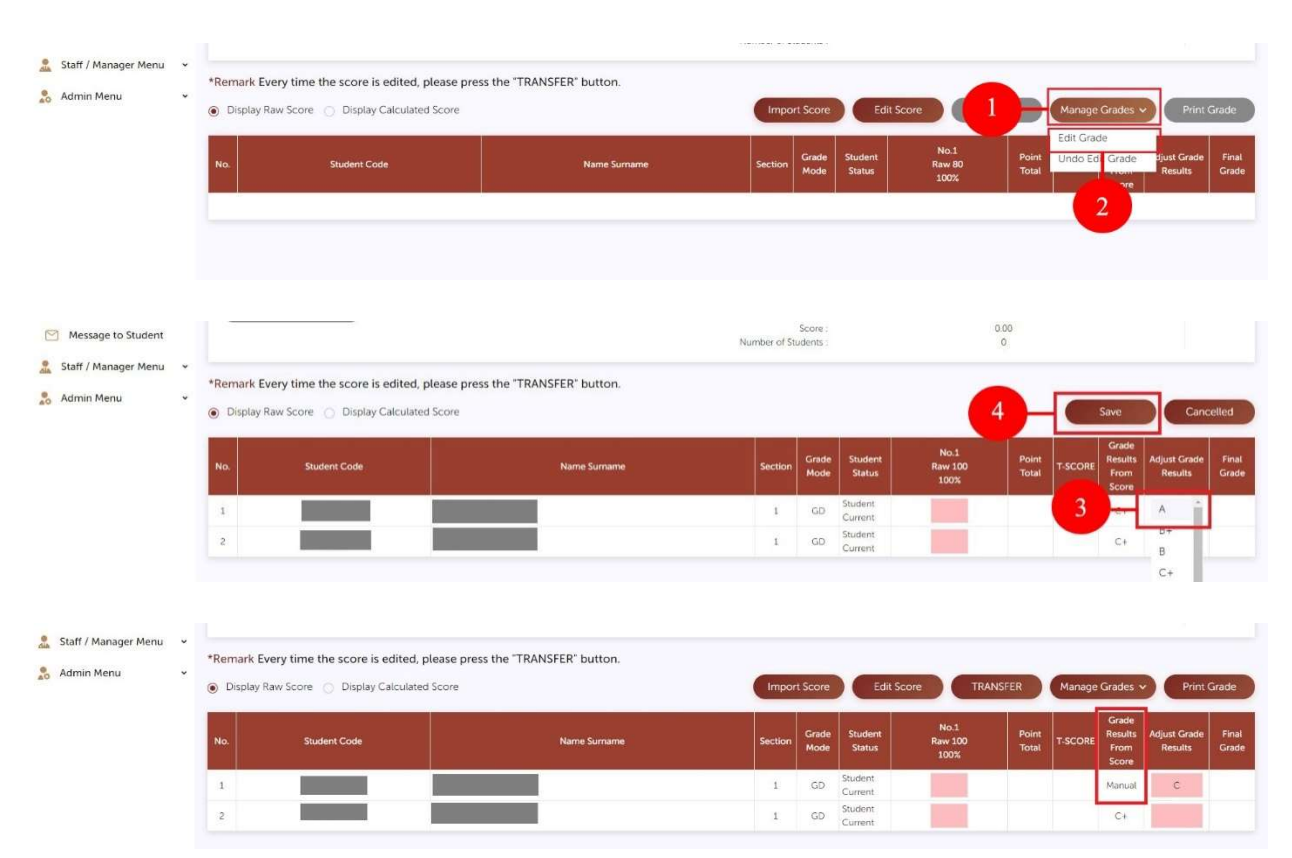

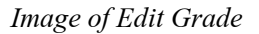

Steps

- Number 1 Clicking at "Manage Grades"
- Number 2 Choose "Edit Grade"
- Number 3 Edit Grade in Column "Adjust Grade Results"
- Number 4 Clicking at "Save"

Remark : In case of successfully correcting the grade, Column "Grade Results From Score" will

display the word "Manual", meaning that don't use the grade that calculated form the system.

#### 2.3.2 Undo Edit Grade

#### 1) Undo Edit Grade for People

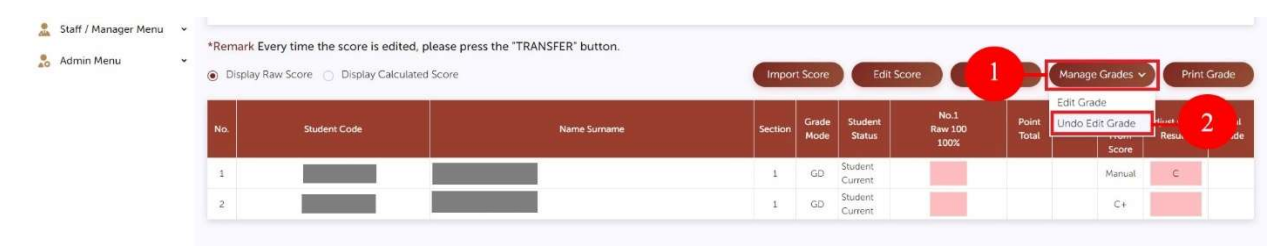

Undoing individual grade corrections Image

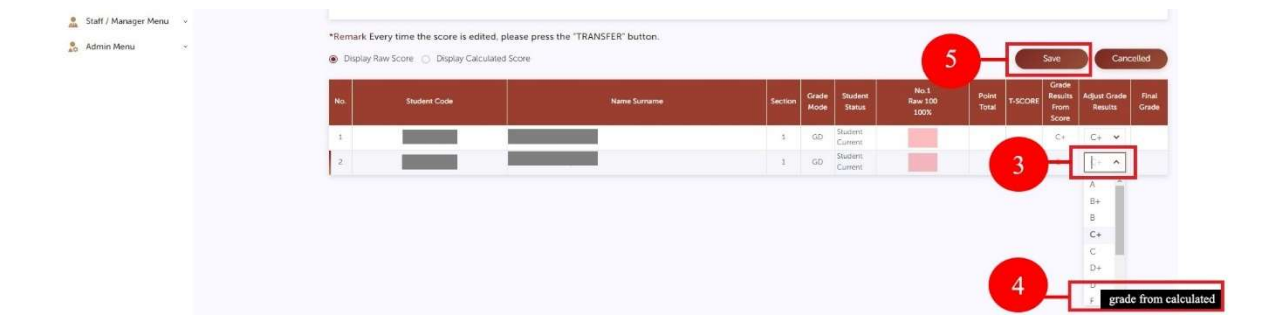

Undoing individual grade corrections Image

- Number 1 Clicking at "Manage Grade"
- Number 2 Choose "Edit Grade"
- Number 3 Press the desired item in the box. "Adjust Grade Results"
- Number 4 Select "Calculated Grade"
- Number 5 Select "Save"

#### 2) Undo Edit Grade for all

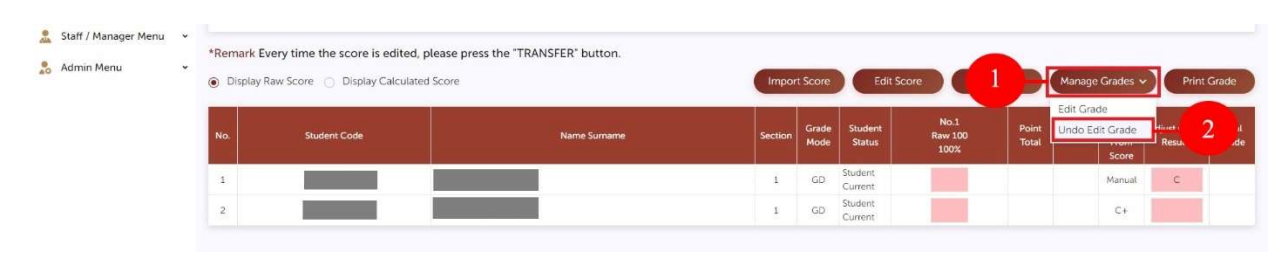

Image of Undoing all grade corrections

| E REG.MFU                                                                                                    | 1100                                                                                                    |                                                                                                    |                                                                |     | EN TH SSS41061<br>Mr Noppe                                   | n Totangad * |
|----------------------------------------------------------------------------------------------------|----------------------------------------------------------------------------------------------------|----------------------------------------------------------------------------------------------------|----------------------------------------------------------------|-----|--------------------------------------------------------------|--------------|
| Dashboard     Exit Examination     System     Student Information                                                                                                    | Score Record                                                                                                    | Are you sure you want                                                                                                    | ×<br>to                                                        |     |                                                              |              |
| Central Menu -<br>Central Menu -<br>Central Menu -<br>Central Menu -<br>Central Menu -<br>Central Menu -<br>Central Menu -<br>Metabolic Entry -<br>Metabolic Student -<br>Metabolic Student -<br>Metabolic Student -<br>Central Menu -<br>Central Menu -<br>Centr | 1301121 : Mather<br>Technology 2<br>Anünanaosähkövinelulaidans<br>Section : 01<br>Level: Undergraduate<br>Grading Nethod: diursoiuon | "Cancel edit grade"?<br>If confirmed, The system will restore grac<br>calculated from the system. (Grade Res<br>Cancel OK | de that<br>sults)<br>3<br>Order 5<br>Score 5<br>or of Studiess | ATE |                                                              |              |
| 🔔 Staff / Manager Menu 👻                                                                                                    | Remark Every time the score is edited, pl     Display Raw Score      Display Calculated     No     Sudem Code                        | ease press the 'TRANSFER' button.<br>Score                                                                                |                                                                |     | FER Mandaje Grades ×<br>Poloti<br>Total T-SCORE Results Adja |              |

Image of undoing all grade corrections

#### Steps

- □ Number 1 Press"Manage Grades"
- □ Number 2 Select "Undo Edit Grade"
- □ Number 3 Press the "Confirm button"

Remark : When "Unedited Grades", "System Calculated Grades" will be displayed instead.

#### 2.4 Print Grade

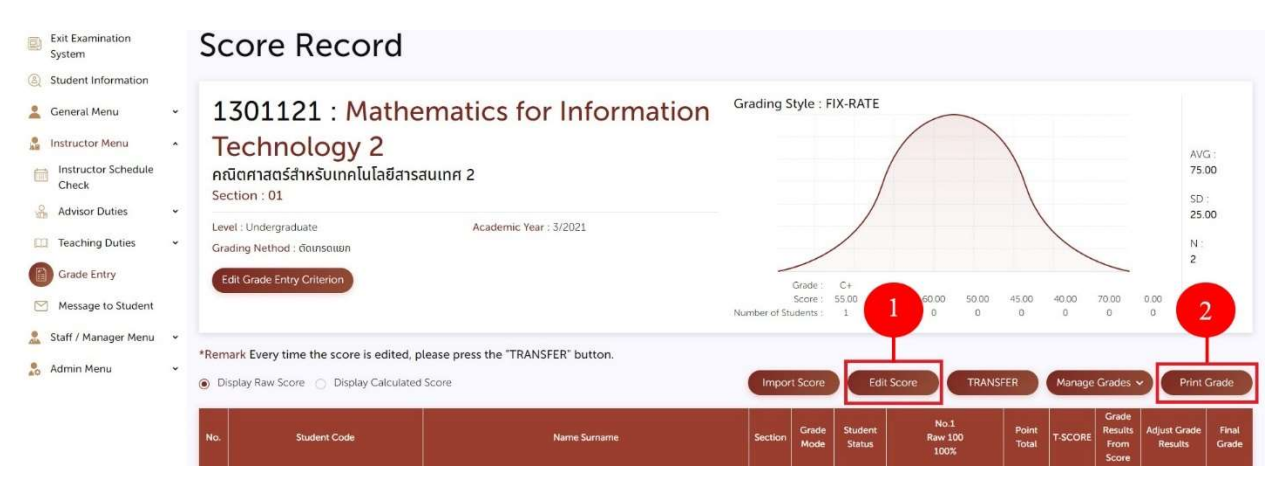

Image of Print Grade

#### Steps

• Number 1 Press "TRANSFER"

Remark : In the case of "Edit Grade", it is not necessary to press the "TRANSFER" button

before printing the grade statement.

• Number 2 Press "Print Grade"

# 3 Grade Record

| Dashboard     Exit Examination     System |   | Grade Entry   |             |                   |                         |         |            |        |           |                |                |           |                            |               |  |
|-------------------------------------------|---|---------------|-------------|-------------------|-------------------------|---------|------------|--------|-----------|----------------|----------------|-----------|----------------------------|---------------|--|
| Student Information                       |   | Level         |             |                   | * Academic Year         |         | * Semester |        |           | Course         |                |           | Section                    |               |  |
| 🙎 General Menu                            | ~ | All           |             | ~                 | 2021                    | ~       | 3          |        | ~         | All            |                | ~         | All                        | ~             |  |
| Instructor Menu                           | • |               |             |                   |                         |         |            |        |           |                |                | C         |                            | RCH           |  |
| Advisor Duties                            | × | 50 per 1 page | ~           |                   |                         |         |            |        |           |                |                |           | 1-1 of 1 🔍 <               | <b>1</b> > >> |  |
| Teaching Duties                           | ~ | Level         | Course Code | C                 | ourse Name              | Section | Recruit    | Enroll | Grade Mar | nagement Model | Grading Nethod | Cooperate | e Section / Copy Criterion | Action        |  |
| Grade Entry                               |   | Undergraduate | 1301121     | Mathematics for I | nformation Technology 2 | 01      | 2          | Z      | Grad      | e 🔘 Score      | ตัดเกรดแยก 😽   |           |                            | 0             |  |
| Message to Student                        | • | 50 per 1 page | ~           |                   |                         |         |            |        |           |                |                |           | 1-1 of 1 《 <               | ] > »         |  |

Image of Grade Record

Clicking at *i* to manage grades accordingly "Grade management model" and "grading method"

that are defined

#### 3.1 Grade Record

### 3.1.1 Individual grade recording

| Exit Examination<br>System                                                       | Stuc                         | lent Grade                                                      | e Management                    |             |           |                          |               |
|----------------------------------------------------------------------------------|------------------------------|-----------------------------------------------------------------|---------------------------------|-------------|-----------|--------------------------|---------------|
| Student Information     General Menu     Instructor Menu     Instructor Schedule | - 130<br>- คณิตศา<br>Section | <b>1121 : Math</b><br>เสตร์สำหรับเทคโนโลยีสา<br>: <sup>01</sup> | ematics for Informa<br>sauing 2 | tion Techno | ology 2   |                          |               |
| Check                                                                            | Level : Un                   | dergraduate                                                     | Academic Year : 3/20            | 21          | Gra       | ding Nethod : ตัดเกรดแยก |               |
| Advisor Duties                                                                   | *                            |                                                                 |                                 |             |           |                          |               |
| Teaching Duties                                                                  | ×                            |                                                                 |                                 |             |           | Import Grade Edit Grad   | e Print Grade |
| Grade Entry                                                                      | No.                          | Student Code                                                    | Student Name                    | Grade Mode  | Old Grade | Adjust Grade Results     | Final Grade   |
| Message to Student                                                               | 1                            |                                                                 |                                 | GD          | с         | ×                        |               |

| Exit Examination<br>System                                                        | Stuc                                                                                                    | lent Grade l | Management      |            |           |                      |             |  |
|-----------------------------------------------------------------------------------|----------------------------------------------------------------------------------------------------|--------------|-----------------|------------|-----------|----------------------|-------------|--|
| Student Information     General Menu     Instructor Menu     Instructor School Ja | 1301121 : Mathematics for Information Technology 2<br>คณิตศาสตร์สำหรับเทคโนโลยีสารสนเทศ 2<br>Section : 01 |              |                 |            |           |                      |             |  |
| Check                                                                             | Level : Uni                                                                                               | dergraduate  | Academic Year : | 3/2021     | Gradi     | ing Nethod asalien   |             |  |
| Teaching Duties                                                                   |                                                                                                    |              |                 |            |           | Sav                  | e Cancelled |  |
| Grade Entry                                                                       | No.                                                                                                    | Student Code | Student Name    | Grade Mode | Old Grade | Adjust Grade Results | Final Grade |  |
| Message to Student                                                                | 1                                                                                                    |              |                 | GD         | с         | ~                    |             |  |

Image of Individual grade recording

### Steps

- Number 1 Press the "Edit Grade" button.
- Number 2 Add or edit grades
- Number 3 Press the "Save" button.

Remark : Column "Original Grade" shows the grade before the edit.

### 3.1.2 Import Grade

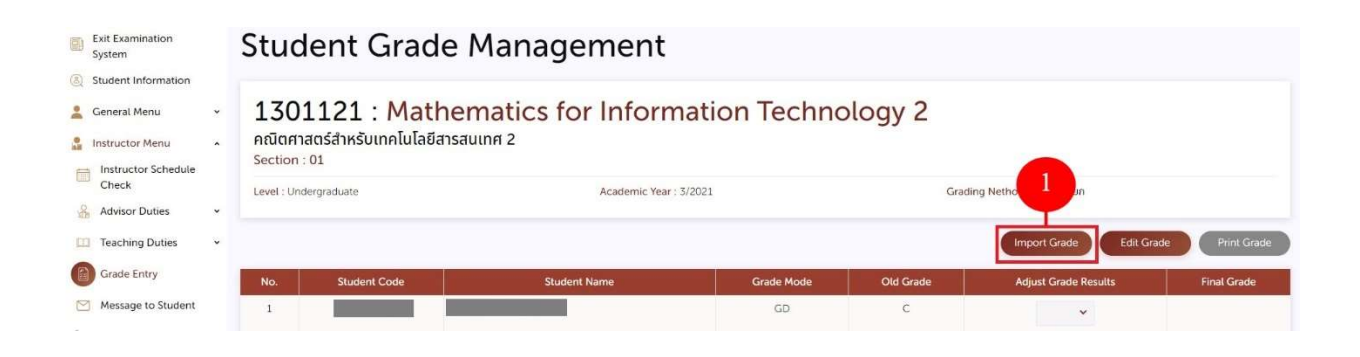

#### Image of Import Grade

|                                                                   | WIND N                                                |                                                                                                    |                | EN TH S3341081<br>Mr. Noppon Totangad |
|-------------------------------------------------------------------|-------------------------------------------------------|----------------------------------------------------------------------------------------------------|----------------|---------------------------------------|
| Dashboard     Exit Examination     System     Student Information | Student Grade                                         | Import Grade                                                                                                    | ×              |                                       |
| General Menu                                                      | 1301121 : M<br>attionnaciánkšutnaľu 2<br>Section : 01 | Download the "Import Form" to add the data you want to<br>import grades:     Grade Import Form     Select the file you want to import data. | ) <sup>2</sup> |                                       |
| Advisor Duties                                                    |                                                       | Select File  3. Press the "Import Data" button.  Import                                                                                     |                |                                       |
| Message to Student                                                |                                                       | 60                                                                                                    | ç              |                                       |

Import Grade Image

- Number 1 Press the "Import Grades" button
- Number 2 Data import form download

| B5  | 85 * 1 × √ k         |       |        |   |  |  |  |  |  |
|-----|----------------------|-------|--------|---|--|--|--|--|--|
|     | Please Do Not Edit ! | В     | С      | D |  |  |  |  |  |
| 1   | Student Code         | Grade |        |   |  |  |  |  |  |
| 2   |                      |       | 3      |   |  |  |  |  |  |
| 3   |                      |       |        |   |  |  |  |  |  |
| 4   |                      |       |        |   |  |  |  |  |  |
| 5   |                      |       |        |   |  |  |  |  |  |
| 6   |                      |       |        |   |  |  |  |  |  |
| 7   |                      |       |        |   |  |  |  |  |  |
| 8   |                      |       |        |   |  |  |  |  |  |
| 9   |                      |       |        |   |  |  |  |  |  |
| 10  |                      |       |        |   |  |  |  |  |  |
| 11  |                      |       |        |   |  |  |  |  |  |
| 12  | Please Do Not Edit ! |       |        |   |  |  |  |  |  |
| 4 F | IMPORT_GRADE 1301121 |       | E. (4) |   |  |  |  |  |  |

| E REG.MFU                                                                  | VIELDH                                                            |                                                                                                    | EN TH                       | Mr Noppen Youanged * |
|----------------------------------------------------------------------------|-------------------------------------------------------------------|----------------------------------------------------------------------------------------------------|-----------------------------|----------------------|
| Dashboard     Exit Examination     System                                  | Student Grade                                                     | Import Grade                                                                                                    | ×                           |                      |
| General Menu     Menu     Menu     Instructor Menu     Instructor Schedule | 1001203 : Creat<br>การคิดเชิงสร้างสรรค์และทักษะกา<br>Section : 01 | Download the "Import Form" to add the data you want to<br>import grades.     Grade Import Form                                                                                                | veryday Use                 |                      |
| Check                                                                      | Level : Undergraduate                                             | 2. Select the file you want to import data.  Select File  Form Import Grade - 1301121 xlsx  Form Import Data' button.  2. Press the 'Import Data' button.  3. Press the 'Import Data' button. | Grading Nethod ( doinsoisan |                      |
| Grade Entry                                                                | No. Student Cox                                                   | Import                                                                                                    | Adjust Gräde Results        | Final Grade          |
| Stall / Manager Menu ~ Admin Menu ~                                        |                                                                   |                                                                                                    |                             |                      |

# Import Grade Image

- Number 3 add information in "Data import form" Excel file format (.xlsx)
- Number 4 Select the file you want to import data.
- Number 5 Press the "Import Data" button.

### 3.2 Print Grade

| Exit Examination<br>System     System     General Menu     Instructor Menu     Instructor Schedule | Stuc                     | lent Grade                                                                                                | Management        |            |           |                        |                |  |
|----------------------------------------------------------------------------------------------------|--------------------------|----------------------------------------------------------------------------------------------------|-------------------|------------|-----------|------------------------|----------------|--|
|                                                                                                    | 130<br>คณิตศา<br>Section | 1301121 : Mathematics for Information Technology 2<br>คณิตศาสตร์สำหรับเทคโนโลยีสารสนเทศ 2<br>Section : 01 |                   |            |           |                        |                |  |
| Check                                                                                              | Level : Uni              | dergraduate                                                                                               | Academic Year : 3 | 3/2021     | Gradi     | ng Nethod : ตัดเกรดแยก |                |  |
| Advisor Duties                                                                                     |                          |                                                                                                    |                   |            |           |                        |                |  |
| Teaching Duties                                                                                    |                          |                                                                                                    |                   |            |           | Import Grade Edit Gra  | de Print Grade |  |
| Grade Entry                                                                                        | No.                      | Student Code                                                                                              | Student Name      | Grade Mode | Old Grade | Adjust Grade Results   | Final Grade    |  |
| Message to Student                                                                                 | 1                        |                                                                                                    |                   | GD         | с         | C+ ¥                   |                |  |

Image of Print Grade

# Step

 $\Box$  Number 1 Press the "Print Grade Notification" button